两步轻松还原Windows7的默认字体Microsoft认证考试 PDF转 换可能丢失图片或格式,建议阅读原文

https://www.100test.com/kao\_ti2020/644/2021\_2022\_\_E4\_B8\_A4\_ E6\_AD\_A5\_E8\_BD\_BB\_E6\_c100\_644644.htm 不少追求个性的 用户喜欢自己在Win7下添加更加喜欢的字体,但用来用去, 发现还是默认下的新版雅黑字体用起来最舒服,毕竟雅黑字 体是微软斥巨资开发的字体,拥有像素清晰,字体柔和等特 点。那么在修改字体后,如何快速将Win7默认字体还原呢? STEP1 打开"控制面板",找到"外观和个性化",点击进 入。在"字体"菜单中,找到"更改字体设置"。单击进 入Win7的字体设置界面。STEP2 在该界面的"字体设置"中 ,有一个"恢复默认字体"的按钮,左键单击,此时按钮变 灰。此时所有的字体已经恢复到了Win7的默认新版雅黑。相 关推荐:#0000ff>系统资源不足两种方案解决办法#0000ff>通 过注册表改变"我的文档"等的默认位置#0000ff>用注册表 更改桌面路径、开始菜单路径方法100Test下载频道开通,各 类考试题目直接下载。详细请访问 www.100test.com